0 💽 📜 💽 🥖

信頼済サイト登録方法

■Windows10 ご利用の場合

1.[スタート]ボタンをクリックします。

■ 🔎 ここに入力して検索

2.「Windows システムツール」の中にある「コントロ

ールパネル」をクリックします。

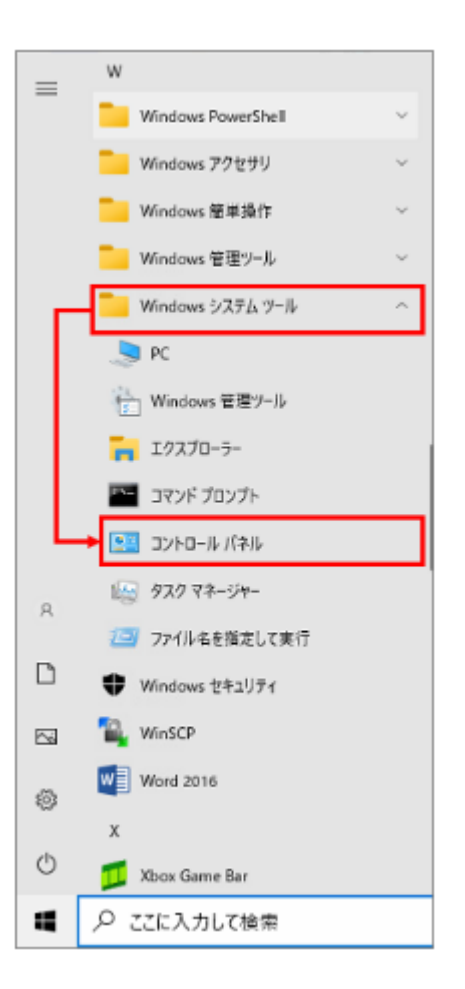

信頼済サイト登録方法

■Windows10 ご利用の場合

3.「インターネットオプション」をクリ ックします。

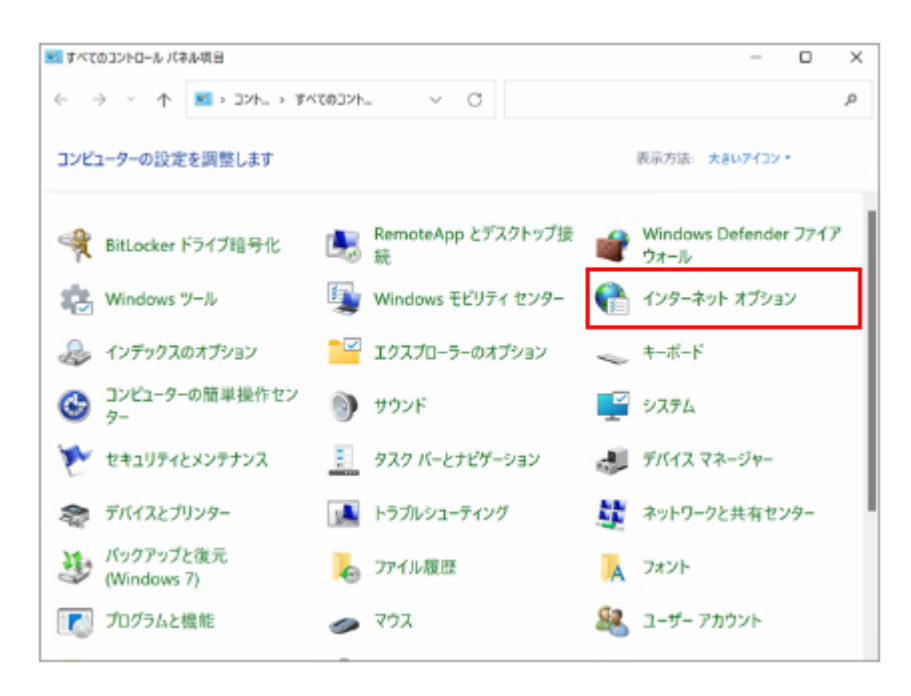

4.<セキュリティ>タブを開き、[信頼済みサイト]をクリックして、[サイト]ボタンをクリックします。

| インターネット オブション               |                                |                      |                                                                                                    | ?                | $\times$ |
|-----------------------------|--------------------------------|----------------------|----------------------------------------------------------------------------------------------------|------------------|----------|
| 全般 セキュリティ プラ                | メバシー コンテ                       | ソツ 接続                | プログラム 詳細                                                                                                    | 設定               |          |
| セキュリティ設定を表示ま                | たは変更するゾー                       | ンを選択してく              | ร์อม.                                                                                                    |                  | -        |
| 129-79 U-                   | <b>کی ایک</b><br>۲             | 「信頼済みり               | ()     ()     ()     ()     ()     ()     ()     ()     ()     ()     ()     ()     ()     ()     ()     ()     ()     ()     ()     ()     ()     ()     ()     ()     ()     ()     ()     ()     ()     ()     ()     ()     ()     ()     ()     ()     ()     ()     ()     ()     ()     ()     ()     ()     ()     ()     ()     ()     ()     ()     ()     ()     ()     ()     ()     ()     ()     ()     ()     ()     ()     ()     ()     ()     ()     ()     ()     ()     ()     ()     ()     ()     ()     ()     ()     ()     ()     ()     ()     ()     ()     ()     ()     ()     ()     ()     ()     ()     ()     ()     ()     ()     ()     ()     ()     ()     ()     ()     ()     ()     ()     ()     ()     ()     ()     ()     ()     ()     ()     ()     ()     ()     ()     ()     ()     ()     ()     ()     ()     ()     ()     ()     ()     ()     ()     ()     ()     ()     ()     ()     ()     ()     ()     ()     ()     ()     ()     ()     ()     ()     ()     ()     ()     ()     ()     ()     ()     ()     ()     ()     ()     ()     ()     ()     ()     ()     ()     ()     ()     ()     ()     ()     ()     ()     ()     ()     ()     ()     ()     ()     ()     ()     ()     ()     ()     ()     ()     ()     ()     ()     ()     ()     ()     ()     ()     ()     ()     ()     ()     ()     ()     ()     ()     ()     ()     ()     ()     ()     ()     ()     ()     ()     ()     ()     ()     ()     ()     ()     ()     ()     ()     ()     ()     ()     ()     ()     ()     ()     ()     ()     ()     ()     ()     ()     ()     ()     ()     ()     ()     ()     ()     ()     ()     ()     ()     ()     ()     ()     ()     ()     ()     ()     ()     ()     ()     ()     ()     ()     ()     ()     ()     ()     ()     ()     ()     ()     ()     ()     ()     ()     ()     ()     ()     ()     ()     ()     ()     ()     ()     ()     ()     ()     ()     ()     ()     ()     ()     ()     ()     ()     ()     ()     ()     ()     ()     ()     ()     ()     ()     ()     () | )<br>サイト         |          |
| 信頼済みサイ<br>このゾーンには<br>と信頼してい | (ト<br>、コンビューターや<br>3 Web サイトがき | ファイルに損害<br>きまれています。  | を与えない                                                                                                    | サイト( <u>S</u> )  |          |
| このゾーンに属<br>このゾーンのセキュリティ     | する Web サイト<br>のレベル(L)          | があります。               |                                                                                                    |                  |          |
| このゾーンで許可され<br>中             | にているレベル・すべ                     | 57                   |                                                                                                    |                  |          |
| - 安全<br>- 未著                | でない可能性の:<br>名の ActiveX コ)      | ちるコンテンツを<br>ントロールはダウ | ダウンロードする前に<br>シンロードされません。                                                                                                    | 苦告します            |          |
| □保護モードを有                    | 効にする (Interne                  | et Explorer Ø        | 再起動が必要)( <u>P</u> )                                                                                                    |                  |          |
|                             | UNIL                           | のカスタマイズ              | <b></b> 既定                                                                                                    | のレベル(日)          |          |
|                             | 7                              | べてのゾーンを              | 既定のレベルにリセン                                                                                                    | ットする( <u>R</u> ) |          |
|                             |                                | OK                   | キャンセル                                                                                                    | 這用(              | A)       |

## 信頼済サイト登録方法

■Windows10 ご利用の場合

5.「この Web サイトをゾーンに追加する」の四角い欄 に以下の URL をコピー・貼り付けして、[追加]ボタ ンをクリックします。
<貼り付ける URL>
https://\*.cogniphotobase.jp

※「Webサイト」の欄に「https://\*.cogniphotobase.jp」 が表示されている場合、すでに信頼済みサイトに登 録されているため本ページの操作は不要です。

| 言頼済みサイト                                                                                | ×                              |
|----------------------------------------------------------------------------------------|--------------------------------|
| このゾーンの Web サイトの追加と削除か<br>べてに、ゾーンのセキュリティ設定が適用。                                          | ができます。このゾーンの Web サイトす<br>されます。 |
| この Web サイトをゾーンに追加する(D):                                                                |                                |
| https://*.cogniphotobase.jp                                                            | ; <u>自</u> 力(A)                |
| Web サイト(W):                                                                            |                                |
| Maps //P. 25, conductor cogi<br>Maps //P. 25, P.27 (p)<br>Maps //P. 25, conductor cogi | ▲ 自己除(R)                       |
| Children Conner Connertal In                                                           | ~                              |
| ✓このゾーンのサイトにはすべてサーバーの確認 (ht)                                                            | ttps:)を必要とする(S)                |
|                                                                                        | 閉じる(C)                         |

6.[閉じる]ボタンをクリックします。

| 信頼済みサイト                                                                                                    |                        | ×    |
|----------------------------------------------------------------------------------------------------|------------------------|------|
| このゾーンの Web サイトの追加と削除ができ<br>べてに、ゾーンのセキュリティ設定が適用されま                                                                                                    | きます。 このゾーンの Web<br>ます。 | サイトす |
| この Web サイトをゾーンに追加する(D):                                                                                                    |                        |      |
| 1                                                                                                    | 追力の                    | (A)  |
| Web サイト(W):                                                                                                    |                        |      |
| https://*.cogniphotobase.jp                                                                                                    | 1 前除                   | (R)  |
| Weight // Profile Considering Cologe                                                                                                    |                        |      |
| and the second second sec |                        |      |
| The second second second second second                                                                                                    | ~                      |      |
| マニーシーションのサイトにはまべてサーバーの確認 (https:                                                                                                    | ) を必要とする(5)            |      |
| C CONTRACTOR OF CONTRACTOR                                                                                                    | 1 2 20 30 2 9 0 (0)    |      |
|                                                                                                    |                        | _    |
|                                                                                                    | 閉じる                    | 5(C) |
|                                                                                                    |                        |      |

## 信頼済サイト登録方法

■Windows10 ご利用の場合

7.[OK]ボタンをクリックし、【インターネットオ プション】画面を閉じます。

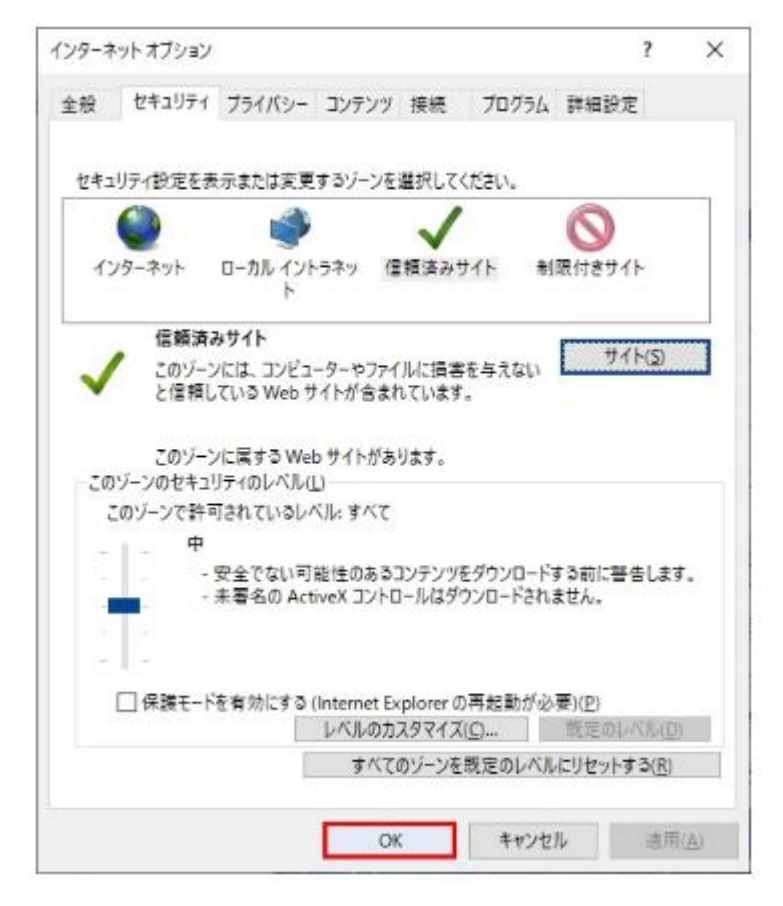

8.コグニフォトベースにログインできるかご確認くだ さい。